# ecase Audit

# Audit Training Manual

**v5.19.0** January 2025

OPEXUSTECH.COM © AINS LLC, 2024

# CASE Audit v5.19.0 Audit Training Manual

# Notice of Rights

Copyright © 2025, AINS, LLC d/b/a OPEXUS. All rights reserved. No part of this publication may be reproduced, transmitted, transcribed, stored in a retrieval system, or translated into any language, in any form or by any means, electronic, mechanical, photocopying, recording, or otherwise, without prior written permission of the publisher: AINS, LLC. For information on obtaining permission for reprints and excerpts, contact info@opexustech.com.

Additionally, all copyrights, confidential information, patents, design rights and all other intellectual property rights of whatsoever nature contained herein are, and shall remain, the sole and exclusive property of the publisher.

# Notice of Liability

The information in this publication is believed to be accurate and reliable. However, the information is distributed by the publisher (AINS, LLC.) on an "As Is" basis without warranty for its use, or for any infringements of patents or other rights of third parties resulting from its use.

While every precaution has been taken in the preparation of this publication, neither the author (or authors) nor the publisher will have any liability to any person or entity with respect to any loss or damage caused or alleged to be caused, directly or indirectly, by the information contained in this publication or by the computer software and hardware products described in it.

## Notice of Trademarks

The publisher's company name, company logo, company patents, and company proprietary products are trademarks or registered trademarks of the publisher: AINS, LLC. All other trademarks or registered trademarks are the property of their respective owners.

### Non-Disclosure Statement

This document's contents are confidential and proprietary to AINS, LLC. This document cannot be released publicly or outside the purchasing agency without prior written permission from AINS, LLC.

Images in this manual are used as examples and may contain data and versioning that may not be consistent with your version of the application or information in your environment.

# Additional Notice

Information in this documentation is subject to change without notice and does not represent a commitment on the part of AINS, LLC.

Notwithstanding any of the foregoing, if this document was produced as a Deliverable or other work for hire under a contract on behalf of a U.S. Government end user, the terms and conditions of that contract shall apply in the event of a conflict.

# Contents

| 1   | eCASE Audit Training Overview |                                         |    |  |  |
|-----|-------------------------------|-----------------------------------------|----|--|--|
| 1.: | 1 Tr                          | aining Interface                        | 4  |  |  |
| 2   | Setting                       | g Up eCASE Audit Training               | 5  |  |  |
| 2.3 | 1 Ac                          | dd the Training Module to User Profiles | 5  |  |  |
| 2.2 | 2 Se                          | et Training Group Permissions           | 6  |  |  |
| 2.3 | 3 As                          | ssign Users to Training Groups          | 8  |  |  |
| 2.4 | 4 Se                          | et Up Training Choice Lists             | 10 |  |  |
| 3   | Using e                       | eCASE Audit Training                    | 13 |  |  |
| 3.1 | 1 Cr                          | reate a Course                          | 13 |  |  |
| :   | 3.1.1                         | Request to Add a Training Course        | 14 |  |  |
| 3.2 | 2 As                          | ssign a Course                          | 15 |  |  |
| 3.3 | 3 Cc                          | ourse Completion                        | 16 |  |  |
| 3.4 | 4 Cc                          | ourse Approval                          | 18 |  |  |

# 1 eCASE Audit Training Overview

The eCASE Audit Training module allows customers to assign, track, and report employee trainings throughout the year. Training Managers and/or Coordinators can add courses to the Course Catalog and assign them to users. When a user completes a training, they submit to the Training Manager and/or Coordinator for approval.

The general workflow for eCASE Training is as follows:

- 1. Create a course.
- 2. Assign the course to a user.
- 3. The user completes the assigned course(s).
- 4. Authorized users review the user submitted training information, and approve or decline the course activity. If the course activity was declined, the user is prompted to complete the course again.

# 1.1 Training Interface

When you first open eCASE Audit Training, the module appears as shown below:

| eC      |                   | B<br>Contacts v                                                                                                    |                              | Q #• <b>1</b> •                  | ? <b>•</b> |
|---------|-------------------|----------------------------------------------------------------------------------------------------|------------------------------|----------------------------------|------------|
| Ð       | Main Menu         | My Pending Courses                                                                                                    |                              |                                  |            |
| Г.<br>I | Inbox<br>Contacts | Course Name Course Submitted Log Date Course Submitted Log Date Course | Completed Date<br>10/06/2023 | Manager<br>Sburepalli Sburepalli |            |
| 2       | Reports           | Type 1 and Type 2 CPE Hours Completed Between 10/1/2021 and                                                                                                    | 109/30/2023                  |                                  |            |
|         | Mass Mailing      | Sub-Category                                                                                                    | Hours                        |                                  |            |
| ¢       | Settings          | [Total]                                                                                                    | 0.00                         |                                  |            |
| Θ       | TimeXpress        |                                                                                                    |                              |                                  | _          |
| Ħ       | Calendar          | Type 1 and Type 2 CPE Hours Completed in Current Fiscal Year                                                                                                    |                              |                                  |            |
|         |                   | Sub-Category                                                                                                    | Hours                        |                                  |            |
|         |                   | [Total]                                                                                                    | 0.00                         |                                  |            |
|         |                   |                                                                                                    |                              |                                  |            |

There are a few key areas to note. The **(A) Launch Pad** with navigation options, the **(B) search bar**, and the **(C) dashboard** that displays relevant course status information.

# 2 Setting Up eCASE Audit Training

To get started with eCASE Audit Training, you'll need to:

- 1. Add the Training module to each user profile
- 2. Set Training group permissions
- 3. Assign users to Training groups
- 4. Set up Training choice lists

Each of these steps is documented in the following subsections.

# 2.1 Add the Training Module to User Profiles

For users to see the Training module listed in their eCASE Applications, Administrators will need to add Training to each user profile.

#### 1. Navigate to Settings > Users.

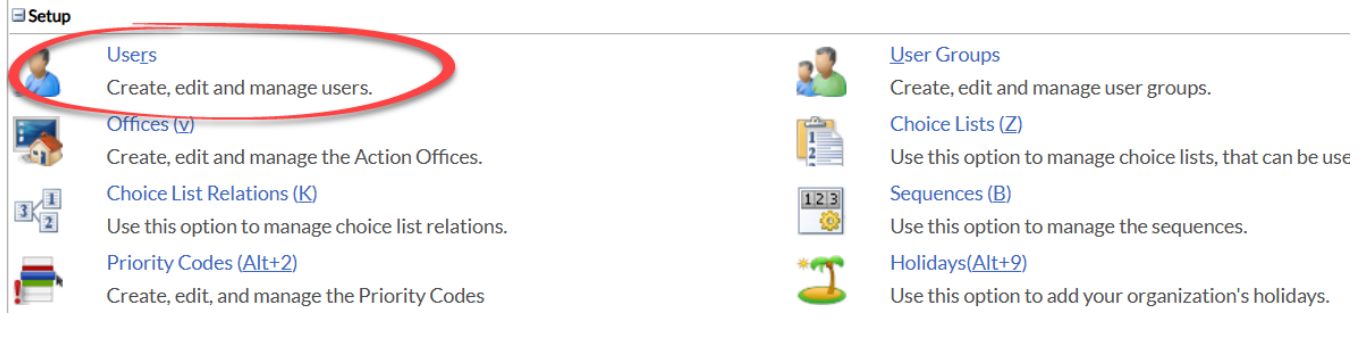

#### 2. Click Search to pull up the full user list.

| Home > User Search                         |  |  |  |  |  |
|--------------------------------------------|--|--|--|--|--|
| <u>B</u> ack <b>B</b> earch   <b>B</b> ack |  |  |  |  |  |
| User Information                           |  |  |  |  |  |
|                                            |  |  |  |  |  |
| User ID:                                   |  |  |  |  |  |
| Default Group:                             |  |  |  |  |  |

3. Select a user, then click **User Applications.** 

| eCASE           |                                                                                                    |                   |               |              |        |  |  |  |
|-----------------|----------------------------------------------------------------------------------------------------|-------------------|---------------|--------------|--------|--|--|--|
| Home > Users Li | st                                                                                                    |                   |               |              |        |  |  |  |
| <u>N</u> ew     | 📑 New   💁 View   📑 Edit( <u>Alt+1</u> )   🎡 User <u>G</u> roups   🕵 Act <u>i</u> vate/Inactivate   🗙 Delete   🔄 User Applications ) 🖃 <u>S</u> end us |                   |               |              |        |  |  |  |
|                 |                                                                                                    |                   |               |              |        |  |  |  |
| User I          | )                                                                                                    | User Name         | Default Group | Office       | Active |  |  |  |
| Admin           |                                                                                                    | Anuj Desai        | Admin         | OPX - OPEXUS | Yes    |  |  |  |
| apellicci       |                                                                                                    | Athen Pellicci    | Preparer      | OPX - OPEXUS | Yes    |  |  |  |
| User1           |                                                                                                    | Chris Mcnormalman | Admin         | OPX - OPEXUS | No     |  |  |  |

4. Click **Select Application**, choose Training from the drop-down menu, then click **Add**.

| Add   2          |                      |   |        |
|------------------|----------------------|---|--------|
| Application :    | [Select Application] | ~ |        |
|                  | [Select Application] |   |        |
|                  | Training             |   | Remove |
| Audit Management |                      |   | ×      |
| Audit Tracking   |                      |   | ×      |

5. Repeat for each user you'd like to include in the Training module.

# 2.2 Set Training Group Permissions

Once the Training module has been added to a user's profile, the next step is to configure their group permissions.

There are three training-related user groups: *Training Coordinator*, *Training Managers*, and *Training Users*. You can set specific permissions for each group.

To set training group permissions:

1. Navigate to **Settings > Applications.** 

# Application Management Applications(Q) Case Type Pe Create, Edit and Manage the applications on the eCase platform. Configure us Contact Type Permissions (P) Contact Cusl Configure user permissions at the contact type level. Create and e Email Templates Letter Templ Configure automated email messages that eCase can send when actions are taken. Upload letter

#### 2. Select **Training**, then open the **Actions** drop-down menu and select **Permissions**.

| E   | eCASE                 |                                               |                |  |  |  |  |  |
|-----|-----------------------|-----------------------------------------------|----------------|--|--|--|--|--|
| Hor | Home > Applications   |                                               |                |  |  |  |  |  |
| A   | ctions 🗸 🛛 📑 🛚 ew 🛛 🕻 | 🗉 Import/Update   🔜 App Designer   😵 Hotfixes | 🛃 <u>B</u> ack |  |  |  |  |  |
| >   | Colete                |                                               |                |  |  |  |  |  |
|     | Users                 | Application                                   | Descripti      |  |  |  |  |  |
| 9   | Export Application    |                                               |                |  |  |  |  |  |
|     | Permissions           |                                               |                |  |  |  |  |  |
| Т   | raining               |                                               |                |  |  |  |  |  |

#### 3. Click Grant Permissions.

| eCASE                                                   |        |  |  |  |  |  |  |  |
|---------------------------------------------------------|--------|--|--|--|--|--|--|--|
| Home > Applications > Application Permissions           |        |  |  |  |  |  |  |  |
| Grant Permissions Edit Permissions & Revoke Permissions |        |  |  |  |  |  |  |  |
|                                                         | ✓ Name |  |  |  |  |  |  |  |
| Admin Group                                             |        |  |  |  |  |  |  |  |
|                                                         |        |  |  |  |  |  |  |  |

- 4. The Application Permissions window opens. Click the Address Book icon
- 5. Select the (A) checkbox next to the group(s) you'd like to add, then click (B) Select.

| F | <mark>∕</mark> <u>S</u> el | ect B                |       |
|---|----------------------------|----------------------|-------|
|   | 1 of                       | 3 items selected.    |       |
|   |                            | Name                 | Туре  |
| A |                            | Training Coordinator | Group |
|   |                            | Training Managers    | Group |
|   |                            | Training User        | Group |

6. The selected group name(s) will appear in the **(A)** *User/Group* field. Select the **(B)** checkboxes for each permission you'd like (or click **(C)** Select All at the top). When you're finished, click **(D)** Apply Permissions.

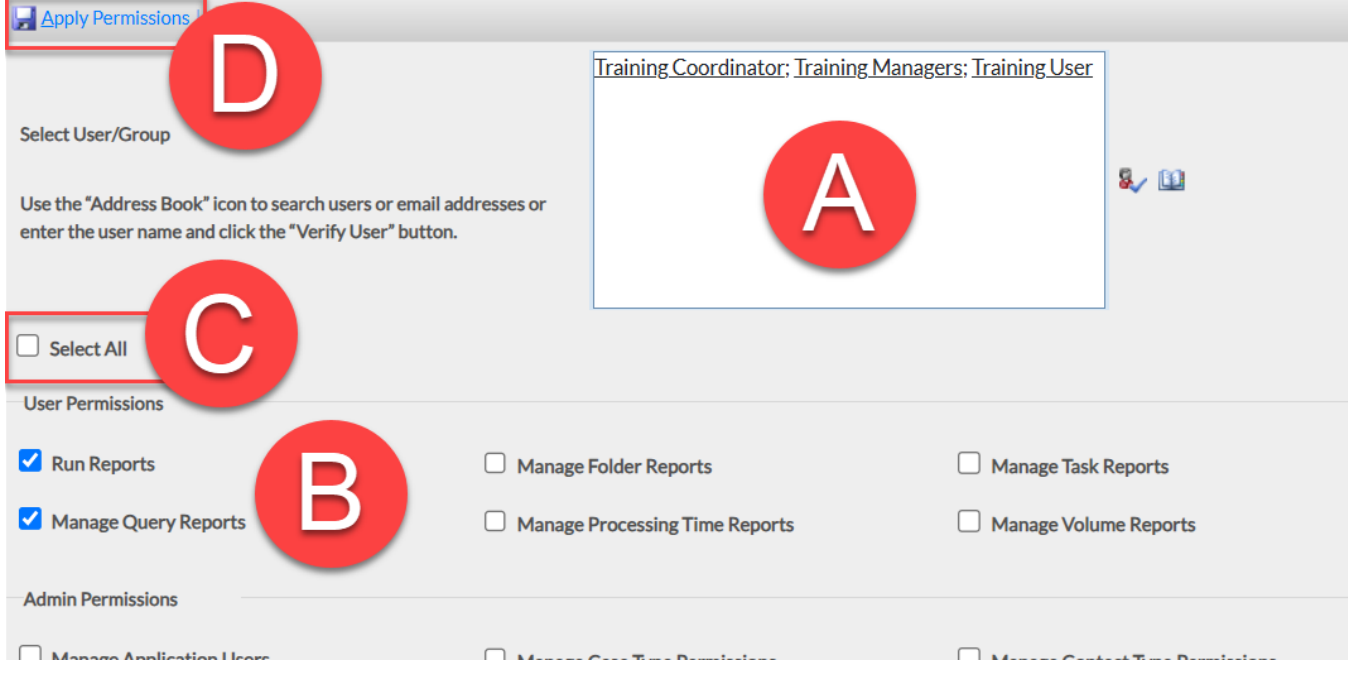

# 2.3 Assign Users to Training Groups

The next step is to assign each user to one of the groups you set in the previous section.

1. Navigate to Settings > User Groups.

| Setup |                                                  |          |                                                          |
|-------|--------------------------------------------------|----------|----------------------------------------------------------|
| 2     | Use <u>r</u> s                                   | - 22     | User Groups                                              |
| Ľ)    | Create, edit and manage users.                   |          | Create, edit and manage user groups                      |
| 1     | Offices (v)                                      |          | Choice Lists (Z)                                         |
|       | Create, edit and manage the Action Offices.      | 2        | Use this option to manage choice lists, that can be used |
|       | Choice List Relations ( <u>K</u> )               | 123      | Sequences ( <u>B</u> )                                   |
| 3 2   | Use this option to manage choice list relations. |          | Use this option to manage the sequences.                 |
|       | Priority Codes ( <u>Alt+2</u> )                  | ***      | Holidays( <u>Alt+9</u> )                                 |
|       | Create, edit, and manage the Priority Codes      | <u>_</u> | Use this option to add your organization's holidays.     |

#### 2. Select a group from the list, then click **Users**.

| Home > Groups                                |                                              |                      |        |  |  |  |  |  |
|----------------------------------------------|----------------------------------------------|----------------------|--------|--|--|--|--|--|
| 📑 New   🔂 View   🐨 Ecit   🕄 Users   🗸 🚛 pack | 🖆 New   🔂 View   😰 Edit   🕄 Users   🔪 📴 Back |                      |        |  |  |  |  |  |
|                                              |                                              | Group Name 🗸         | Y      |  |  |  |  |  |
| Group Name                                   | Group Code                                   | Description          | Active |  |  |  |  |  |
| Admin                                        | ADMN                                         | Administrator        | Yes    |  |  |  |  |  |
| Preparer                                     | PR                                           | 1234                 | Yes    |  |  |  |  |  |
| Training Coordinator                         | TC                                           | Training Coordinator | Yes    |  |  |  |  |  |
| Training Managers                            | ТМ                                           | Training Managers    | Yes    |  |  |  |  |  |
| Training User                                | TU                                           | Training User        | Yes    |  |  |  |  |  |
|                                              | Total No. of Groups                          | :5                   |        |  |  |  |  |  |

#### 3. Click Add User.

| ☑ View Users List - Google Chrome          |                            |     |        |   |  |
|--------------------------------------------|----------------------------|-----|--------|---|--|
| 25 auditcsx.opexustech.com/eCaseAdmin/Conf | ig/ViewUsersList.aspx?ID=7 | 7   |        | Q |  |
| 🗞 Add User   🗞 Remove User   📀 Close       |                            |     |        |   |  |
| User                                       | User ID                    |     | Active |   |  |
| Anuj Desai                                 | Admin                      | Yes |        |   |  |
| Lizzie Becker                              | Ibecker                    | Yes |        |   |  |
| Sburepalli Sburepalli Yes                  |                            |     |        |   |  |
| Will Fitzgerald                            | wfitz                      | Yes |        |   |  |
| 1                                          |                            |     |        |   |  |

- to add, then click (B) Select.
- 4. Click the Address Book icon . Select the (A) checkbox next to the group(s) you'd like

| Find B |  |           |                       |                                      |  |  |  |
|--------|--|-----------|-----------------------|--------------------------------------|--|--|--|
|        |  | User Name | Full Name             | Email                                |  |  |  |
|        |  | Admin     | Anuj Desai            | Russell.Miller@opexustech.com        |  |  |  |
|        |  | artificai | Athen Pellicci        | athen.pellicci@opexustech.com        |  |  |  |
|        |  | A wski    | Elizabeth Orzechowski | elizabeth.orzechowski@opexustech.com |  |  |  |
|        |  | husna     | Husna Shinwari        | husna.shinwari@opexustech.com        |  |  |  |

5. Confirm that the user has been added in the (A) User field and click (B) Add.

| B | User Infor  | rmation                      |                |
|---|-------------|------------------------------|----------------|
|   | Group Name: | Training Coordinator         |                |
|   | User: *     | Elizabeth <u>Orzechowski</u> | <b>5</b> √ [1] |

6. Repeat for each Training group.

# 2.4 Set Up Training Choice Lists

There are several customizable choice lists within the Training Module related to course creation, assignment, and submission. Determine how you would like to categorize your Training courses, then update choice lists via **Settings > Choice Lists**.

| Field Name                 | Choice List               | Location(s)                                            | Purpose                                                           |
|----------------------------|---------------------------|--------------------------------------------------------|-------------------------------------------------------------------|
| Category                   | Training Category         | Course Catalog;<br>Course Assignment;<br>Submit Course | First level course categorization                                 |
| Sub Category               | Training<br>SubCategory   | Course Catalog;<br>Course Assignment;<br>Submit Course | Second level course categorization                                |
| Provider                   | Training Provider         | Course Catalog;<br>Submit Course                       | Specify training<br>provider (e.g.,<br>Internal, Vendor,<br>etc.) |
| Year                       | Master Training<br>Year   | Course Catalog;<br>Submit Course                       | Specify training year                                             |
| Division (optional)        | User Training<br>Division | Course Assignment;<br>Submit Course                    | First level employee categorization                               |
| Audit Groups<br>(optional) | Audit Groups              | Course Assignment;<br>Submit Course                    | Second level<br>employee<br>categorization                        |

Once you set up users, permissions, and choice lists, visit the following tabs via **Main Menu > View** to take various actions:

- 1. **Course Catalog**: View and manage current courses and add new courses. When you assign a course to a user, you'll choose from your Course Catalog.
- 2. **Course Assignment**: Assign a from your Course Catalog to one or more users at a time.
- 3. Course Approval: Approve or decline users' completed courses.
- 4. My Training List: View your own assigned and completed trainings.
- 5. Bulk Operation: Approve users' completed courses in bulk.

6. **Submit Course**: Submit an already completed course for an individual user.

This section covers the lifecycle of a course, from creation through user completion and approval.

# 3.1 Create a Course

Users with the appropriate permission can add a new course to the Course Catalog. To create a Course:

- 1. From the Launch Pad, navigate to Main Menu > View > Course Catalog.
- 2. The *Course Catalog* screen appears. Click **Add Training Course**.

| ne / Course Catalog Lis                                      | t Course.Catalog [Open] |                    |                        |                        |                  |             |          |         |                  |                  |                |
|--------------------------------------------------------------|-------------------------|--------------------|------------------------|------------------------|------------------|-------------|----------|---------|------------------|------------------|----------------|
| 🗄 Actions 🔹 📮 Pe                                             | ermissions '9 Logs • 🖳  | Discussions 🗠 Repo | orts 🔹 🗹 Spelling      | K Back 🔘 V             | /iew As (Train   | ing Coordir | nator) 🔻 |         |                  |                  |                |
| ourse Catalog Atta                                           | chments                 |                    |                        |                        |                  |             |          |         |                  |                  |                |
| itiating Office : OPX - OPEXUS Folder Owner : System Account |                         |                    |                        |                        |                  |             |          |         |                  |                  |                |
|                                                              | Course Catalog List     |                    |                        |                        |                  |             |          |         |                  |                  |                |
|                                                              |                         |                    |                        |                        |                  |             | Add      | Trainir | g Course         | equest to Add Tr | aining Course  |
| 🔹 Category 🍦                                                 | Sub Category            | 🔉 Provider 🏺       | v Course ↓             | ₽<br>Peri<br>trionths) | Catalog<br>Score | a.          | Comments | Ģ       | ₽<br>Active<br>₽ |                  |                |
| Audit                                                        | Туре 1                  | Federal            | Test                   | 12                     |                  |             |          | h       | <                | Attachments [0]  | Delete<br>Save |
| Audit                                                        | Type 2                  | Federal FLETC      | From Course<br>Catalog | 0                      |                  | Test        |          | le      | <                | Attachments [0]  | Delete<br>Save |
| Audit                                                        | Туре 1                  | Vendor             | Bias Explained         | 0                      |                  |             |          |         | <                | Attachments [0]  | Delete<br>Save |

3. The *Add Training Course* screen appears. Complete all required fields and ensure that the **Active** checkbox is checked. Then, click **Add**.

| Cou    | rse Catalog Attachme       | ents  |                               |                               |                        |   |
|--------|----------------------------|-------|-------------------------------|-------------------------------|------------------------|---|
| Initia | ting Office : OPX - OPEXUS |       |                               | Folder Ow                     | Owner : System Account |   |
|        |                            |       | Ado                           | l Training Cours              | rse                    |   |
|        | Fields ma                  |       | ed with an asterick (*) are r | re required.                  |                        |   |
|        | Category                   | Audit | ~                             | Sub Category                  |                        | - |
|        | Provider                   |       | ~                             | Course                        |                        |   |
|        | Name (If Other)            |       |                               | Year                          | <b>~</b>               |   |
|        | Period (Months)            | 0     |                               | Active                        |                        |   |
|        | Grace Period               |       |                               |                               |                        |   |
|        |                            |       |                               |                               |                        |   |
|        |                            |       |                               |                               |                        | ٦ |
|        | Comments                   |       |                               |                               |                        |   |
|        |                            |       | Fields mark                   | ed with an asterick (*) are r | re required.           |   |
|        |                            |       |                               |                               |                        |   |

# Note: The *Period* (*Months*) is the timeframe after which the course must be retaken by the user. Enter zero in this field if the course is only required to be taken once.

The course is now added to the Course Catalog and can be assigned to users.

### 3.1.1 Request to Add a Training Course

Not all users can submit a course directly to the catalog. Instead, they can submit a request to add a course to the catalog. To submit a request to create a Training Course:

- 1. From the Launch Pad, navigate to **Main Menu > View > Course Catalog.**
- 2. The Course Catalog screen appears. Click Request to Add Training Course.

|              | Course Catalog List                                |               |                        |                              |                            |      |          |    |                  |                 |                |  |
|--------------|----------------------------------------------------|---------------|------------------------|------------------------------|----------------------------|------|----------|----|------------------|-----------------|----------------|--|
|              | Add Training Course Request to Add Training Course |               |                        |                              |                            |      |          |    |                  |                 |                |  |
| 🔉 Category 🏺 | 🔹 Sub Category 🏺                                   | 🔉 Provider 🔮  | Course-                | v<br>Douili<br>(Months)<br>∳ | €<br>Catalog<br>Score<br>₽ | ¥.   | Comments | ų. | ₽<br>Active<br>₽ |                 |                |  |
| Audit        | Type 1                                             | Federal ED    | Test                   | 12                           |                            |      |          | li | <                | Attachments [0] | Delete<br>Save |  |
| Audit        | Type 2                                             | Federal FLETC | From Course<br>Catalog | 0                            |                            | Test |          | li | <                | Attachments [0] | Delete<br>Save |  |
| Audit        | Type 1                                             | Vendor        | Bias Explained         | 0                            |                            |      |          |    | <b>v</b>         | Attachments [0] | Delete         |  |

3. The *Request to Add Training Course* screen appears. Complete all required fields, then click **Send Email.** The request is sent to an authorized user, who reviews the content and creates the course, if acceptable.

| Coι    | irse Catalog       | Attachments |            |                                |                      |
|--------|--------------------|-------------|------------|--------------------------------|----------------------|
| Initia | ating Office : OPX | (-OPEXUS    |            | Folder Ow                      | ner : System Account |
|        |                    |             | Request    | to Add Training                | Course               |
|        |                    |             | Fields mar | ked with an asterick (*) are r | equired.             |
|        | Category           |             | ~          | Sub Category                   | <b>~</b>             |
|        | Provider           | [           | ~          | Course                         |                      |
|        | Comments           |             |            |                                | h                    |
|        |                    |             | Fields mai | ked with an asterick (*) are r | equired.             |
|        |                    |             |            |                                | Send Email Cancel    |

# 3.2 Assign a Course

After a course has been created, it can be assigned to the user(s) who require it. To assign a course to a user:

- 1. From the Launch Pad, navigate to Main Menu > View > Course Assignment.
- 2. The Course Assignments screen appears. Click Add New Course Assignment.

| Course Assignments          |                                                                   |                                                                                                    |                |                  |                                                       |          |                  |                          |  |  |  |
|-----------------------------|-------------------------------------------------------------------|----------------------------------------------------------------------------------------------------|----------------|------------------|-------------------------------------------------------|----------|------------------|--------------------------|--|--|--|
| Initiating Office : OPX - O | iating Office : OPX - OPEXUS Folder Owner : Sburepalli Sburepalli |                                                                                                    |                |                  |                                                       |          |                  |                          |  |  |  |
|                             | Course Assignments                                                |                                                                                                    |                |                  |                                                       |          |                  |                          |  |  |  |
| Category                    | Sub Category                                                      | Course                                                                                                    | Completed Date | Planned<br>Hours | Agent/Employee                                        | Comments |                  |                          |  |  |  |
| Audit                       | Type 1, Type 2                                                    | Test (12 - Months<br>),From Course Catalog<br>(0 - Months ),Bias<br>Explained (0 - Months<br>),ODCA Auditing<br>Overview (0 - Months<br>) |                | 8.00             | Stephanie Muxfeld                                     |          | Attachment(s)    | Edit<br>Delete<br>Assign |  |  |  |
| Audit                       | Type 1, Type 2                                                    | Test ( 12 - Months )                                                                                                    |                | 3.0              | Stephanie Muxfeld                                     |          | Attachment(s)    | Edit<br>Delete<br>Assign |  |  |  |
| Audit                       | Type 1, Type 2                                                    | ODCA Demo ( 12 -<br>Months )                                                                                                    |                | 3.00             | John Gatewoou<br>Shannon Murphy,<br>Stephanie Muxfeld |          | Attachment(s)    | Edit<br>Delete<br>Assign |  |  |  |
|                             |                                                                   |                                                                                                    |                |                  |                                                       |          | Add New Course A | Assignment               |  |  |  |

3. The *Add/Edit Course Assignment* page displays. Complete all required & relevant fields, then click **Save Course Assignment**.

| Initiating Office : OPX - OPEXUS |            |              |                         | Folder Owner : Sburepalli Sburepalli                                                     |
|----------------------------------|------------|--------------|-------------------------|------------------------------------------------------------------------------------------|
|                                  | Ado        | I/E<br>Field | dit Course              | Assignment                                                                               |
| Category*                        |            |              | Sub Category*           | Populate Course(s) Note: Click on Populate Course(s) button to get the list of course(s) |
| Course*                          |            |              |                         |                                                                                          |
| Completed                        |            |              |                         |                                                                                          |
| Completed Date                   | mm/dd/yyyy |              | Comments                |                                                                                          |
| Planned Date*                    | mm/dd/yyyy |              |                         |                                                                                          |
| Planned Hours*                   |            |              |                         | *                                                                                        |
| Division                         |            | ~            |                         |                                                                                          |
| Audit Groups                     |            | ~            |                         |                                                                                          |
| Agents/Employees*                | + AINS     |              |                         |                                                                                          |
|                                  |            | Field        | ls marked with an aster | ick (*) are required.                                                                    |
|                                  |            |              |                         | Save Course Assignment Cancel                                                            |

The screen refreshes and displays the updated course assignments list. The assigned user receives an email indicating that a course has been assigned to them.

# 3.3 Course Completion

Once you've completed a course assigned to you, complete the course by following these steps:

1. From the Launch Pad, navigate to **Main Menu > View > My Training List.** The *Folders List* screen appears.

|                 |                    |                                                        | Group By: [None                                                                       | 1                                                                                           | <b>*</b>                     | None *                                                                                |                                                                                       |                                                                                          | U                                                                                     |
|-----------------|--------------------|--------------------------------------------------------|---------------------------------------------------------------------------------------|---------------------------------------------------------------------------------------------|------------------------------|---------------------------------------------------------------------------------------|---------------------------------------------------------------------------------------|------------------------------------------------------------------------------------------|---------------------------------------------------------------------------------------|
| Office          | Agent              | Most Recent Completion Date                            | Current<br>Expiration Date                                                            | Provider                                                                                    | Previous<br>Next Due<br>Date | Category                                                                              | Sub<br>Category                                                                       | Status                                                                                   | Course                                                                                |
| OPX -<br>OPEXUS | Will<br>Fitzgerald | 11/12/2021;11/12/2021;11/18/2021;08/21/2023;08/24/2023 | 11/12/2021,<br>11/12/2021,<br>09/18/2022,<br>10/31/2023,<br>08/21/2023,<br>08/24/2023 | Federal ED,<br>Federal<br>FLETC,<br>Federal<br>FLETC,<br>Federal ED,<br>Federal ED,<br>Fede | -                            | Audit, Audit,<br>Audit, Audit,<br>Audit, Audit,<br>Audit, Audit,<br>Audit, Audit,<br> | Type 1, Type<br>2, Type 1,<br>Type 1, Type<br>1, Type 1,<br>Type 1, Type<br>1, Type 1 | Completed,<br>Completed,<br>Cancelled,<br>Completed,<br>Cancelled,<br>Pending<br>Approva | From Submi<br>Course, Fro<br>Course<br>Catalog,<br>Course<br>cancellation<br>testing, |

2. Select the course from the list of assignments, then click **Open**.

| Но | me / My T       | raining List:      | My Training List - Folders Search Result<br>ns ▼       | Group By: [N                                                                          | one]                                 |
|----|-----------------|--------------------|--------------------------------------------------------|---------------------------------------------------------------------------------------|--------------------------------------|
|    | Office          | Agent              | Most Recent Completion Date                            | Current Expiration<br>Date                                                            | Prov                                 |
|    | OPX -<br>OPEXUS | Will<br>Fitzgerald | 11/12/2021;11/12/2021;11/18/2021;08/21/2023;08/24/2023 | 11/12/2021,<br>11/12/2021,<br>09/18/2022,<br>10/31/2023,<br>08/21/2023,<br>08/24/2023 | Fede<br>Fede<br>Fede<br>Fede<br>Fede |

3. Locate the appropriate course entry within the list. Click the **Complete** button within the line item.

| Agen                                                           | t Tra | aining Attachme | nts          |               |         |                                      |                               |                          |       |          |           |                            |       |                    |
|----------------------------------------------------------------|-------|-----------------|--------------|---------------|---------|--------------------------------------|-------------------------------|--------------------------|-------|----------|-----------|----------------------------|-------|--------------------|
| Initiating Office : OPX - OPEXUS Folder Owner : System Account |       |                 |              |               |         |                                      |                               |                          |       |          |           |                            |       |                    |
| ,                                                              | \ge   | nt/Employee:    | Anuj Desai   |               |         | ~                                    |                               |                          |       |          | Viev      | v All Course               | List  | View Action List   |
|                                                                |       | Category        | Sub Category | Provider      | Course  | Most<br>Recent<br>Completion<br>Date | Current<br>Expiration<br>Date | ↑<br>Next<br>Due<br>Date | Hours | Comments | Compliant | Email<br>Not<br>Applicable | Score |                    |
|                                                                |       |                 |              |               | _       |                                      |                               |                          |       |          |           |                            |       | Delete             |
|                                                                |       |                 |              |               |         |                                      |                               |                          |       |          |           |                            |       | Waive              |
|                                                                |       | Andle           | Tune 1       | Federal FLETC | Course  |                                      |                               | 11/18/2021               |       |          | No        |                            |       | Complete           |
|                                                                |       | Audit           | Type 1       | rederal FLETC | testing |                                      |                               | 11/18/2021               |       |          | NO        |                            |       | Email Notification |
|                                                                |       |                 |              |               |         |                                      |                               |                          |       |          |           |                            |       | View Logs          |
|                                                                |       |                 |              |               |         |                                      |                               |                          |       |          |           |                            |       | Update             |

4. The *Add Completed Course* screen displays. Fill out the required and relevant fields, then click **Complete**.

|                        |               | Add Compl            | leted Co                                                                                                    | urse    |     |        |        |  |  |
|------------------------|---------------|----------------------|----------------------------------------------------------------------------------------------------|---------|-----|--------|--------|--|--|
|                        |               | Fields marked with a | n asterick (*) are re                                                                                                    | quired. |     |        |        |  |  |
| Category               | Audit         | Sub Category         | Sub Category Type 1                                                                                                    |         |     |        |        |  |  |
| Provider               | Federal FLETC | Course               | Test Name (If Other)                                                                                                    |         |     |        |        |  |  |
| Manager*               | Q             |                      |                                                                                                    |         |     |        |        |  |  |
| Year                   |               | Grace Period         |                                                                                                    |         |     |        |        |  |  |
| Enter Planned<br>Hours |               | Attachment(s)        | Attachments(0) Note: If there are any attachments to be associated to this then first add the attachments, after that enter the rest of the information and complete it. |         |     |        |        |  |  |
| Completed Date*        | mm/dd/yyyy    | Comments             |                                                                                                    |         |     |        | li     |  |  |
| Division               | ~             |                      |                                                                                                    |         |     |        |        |  |  |
| Audit Groups           | ~             |                      |                                                                                                    |         |     |        |        |  |  |
|                        |               | Fields marked with a | n asterick (*) are re                                                                                                    | quired. |     |        |        |  |  |
|                        |               |                      |                                                                                                    |         | Con | nplete | Cancel |  |  |

The course completion is now submitted for approval.

# 3.4 Course Approval

After a course has been completed, it must be reviewed by an authorized user. To approve/decline a completed course:

1. From the Launch Pad, navigate to **Main Menu > View > Course Approval.** The Approve window displays a list of courses ready for approval.

|                       | Approve            |                   |          |                 |                  |              |                  |                   |                                             |                               |                     |                                            |                     |               |         |             |         |           |
|-----------------------|--------------------|-------------------|----------|-----------------|------------------|--------------|------------------|-------------------|---------------------------------------------|-------------------------------|---------------------|--------------------------------------------|---------------------|---------------|---------|-------------|---------|-----------|
| Select Course(s):     |                    | e(s):             |          |                 |                  | Search Reset |                  | Reset             |                                             |                               |                     | Delete                                     |                     | Approve       |         | Decline     |         |           |
| Reason for Declining: |                    |                   |          |                 |                  |              |                  |                   |                                             |                               |                     |                                            |                     |               |         |             |         |           |
|                       | Agent              | Office            | Category | Sub<br>Category | Provider         | Course       | Planned<br>Hours | Completed<br>Date | Course<br>Submitted<br>Date for<br>Approval | Current<br>Expiration<br>Date | Next<br>Due<br>Date | Comments                                   | Status              | Manager:      | Score   | Attachme    | nt(s)   | Log       |
|                       | Will<br>Fitzgerald | AINS<br>-<br>AINS | Audit    | Type 1          | Federal<br>FLETC | Test         | 23.00            | 02/13/2022        | 02/13/2022                                  |                               |                     | completed<br>the course<br>on<br>2/13/2022 | Pending<br>Approval | Anuj<br>Desai |         | Attachments | [0]     | View Logs |
|                       |                    |                   |          |                 |                  |              |                  |                   |                                             |                               |                     |                                            | Delet               | e             | Approve |             | Decline |           |

Note: You can click View Logs to see metadata regarding the course completion.

2. Select the **(A)** checkbox next to the course you'd like to review. Then, click the appropriate button to **(B)** delete the course assignment, approve, or decline the course completion.

| Approve               |       |            |          |                 |                  |              |                  |                   |                                             |                               |                     |                         |                     |               |         |                 |           |
|-----------------------|-------|------------|----------|-----------------|------------------|--------------|------------------|-------------------|---------------------------------------------|-------------------------------|---------------------|-------------------------|---------------------|---------------|---------|-----------------|-----------|
| Select Course(s):     |       |            |          |                 |                  | Search Reset |                  |                   |                                             |                               |                     | Delete                  |                     | Approve       | e De    | Decline         |           |
| Reason for Declining: |       |            |          |                 |                  |              |                  |                   |                                             |                               |                     |                         |                     |               |         |                 |           |
|                       | Agent | Office     | Category | Sub<br>Category | Provider         | Course       | Planned<br>Hours | Completed<br>Date | Course<br>Submitted<br>Date for<br>Approval | Current<br>Expiration<br>Date | Next<br>Due<br>Date | Comments                | Status              | Manager:      | Score   | Attachment(s)   | Log       |
|                       | A     | INS<br>INS | Audit    | Type 1          | Federal<br>FLETC | Test         | 23.00            | 02/13/2022        | 02/13/2022                                  |                               |                     | completed<br>the course | Pending<br>Approval | Anuj<br>Desai |         | Attachments [0] | View Logs |
|                       |       |            |          |                 |                  |              |                  |                   |                                             | В                             | Delete              | 2                       | Appro               | ove           | Decline |                 |           |